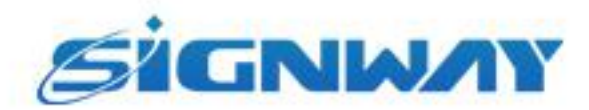

# 欣威视通产品说明书

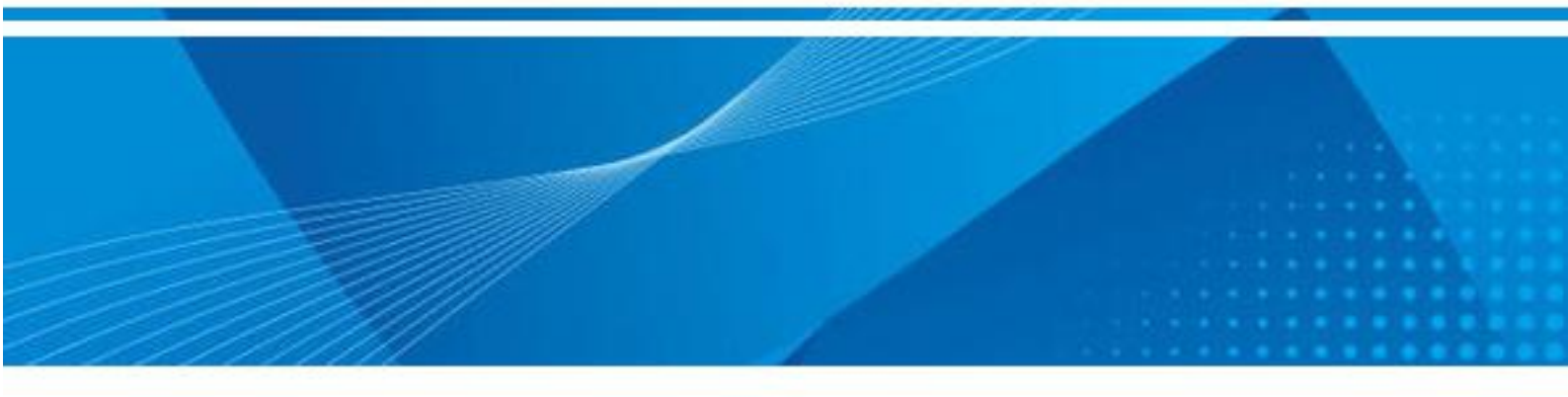

Ezposter 用户手册 V1.0

南京欣威视通信息科技股份有限公司

# 版本历史

| 版本   | 发布日期       | 作者  | 审核 | 变更内容   |
|------|------------|-----|----|--------|
| V1.0 | 2020-01-03 | 张林林 |    | 创建本文档。 |

#### 版权声明

南京欣威视通信息科技股份有限公司版权所有,并保留对本手册及本声明的最终解释权和修改权。

本手册的版权归南京欣威视通信息科技股份有限公司所有。除版权法允许之外,未得到南京欣威视通 信息科技股份有限公司的书面许可,任何人不得以任何方式或形式对本手册内的任何部分进行复制、摘录、 备份、修改、传播、翻译成其它语言、将其全部或部分用于商业用途。

#### 免责声明

本手册依据现有信息制作,其内容如有更改,恕不另行通知。对南京欣威视通信息科技股份有限公司 产品和服务的唯一担保在随产品和服务一起提供的明示保修声明中列出。此处的任何信息不应解释为构成 了附加担保。南京欣威视通信息科技有限公司在编写该手册的时候已尽最大努力保证其内容准确可靠,不 对本手册中的技术或者编辑遗漏、不准确、或错误导致的损失和损害承担责任。

| 1. | . 产品概述       | 4  |
|----|--------------|----|
|    | 11 辛口签入      | Λ  |
|    |              | 4  |
|    | 1.2. 切能符点    | 4  |
| 2. | . 软件安装       | 5  |
| 3. | . 软件登录       | 6  |
| 4. | . 节目制作与发布    | 7  |
|    | 4.1. 制作节目    | 7  |
|    | 4.2. 发布节目    | 12 |
| 5. | . 系统设置       | 14 |
|    | 5.1. 转场设置    | 14 |
|    | 5.2. 网络设置    | 15 |
|    | 5.3. 终端设置    | 15 |
|    | 5.3.1. 组织机构  | 15 |
|    | 5.3.2. 定时开关机 | 16 |
|    | 5.3.3. 定时音量  | 18 |
|    | 5.3.4. 终端设置  | 18 |
|    | 5.3.5. 制卡    | 19 |
|    | 5.4. 语言      |    |
|    | 5.5. 帮助      | 19 |
|    | 5.6. 关于我们    | 20 |

# 1.产品概述

## 1.1.产品简介

Ezposter 运行于 PC 平台上,是一款简单易用的数字标牌节目制作与发布软件。Ezposter 编辑器 可快速创建广告内容,实现多种节目排期,并可通过 USB 或网络发送至播控终端。

## 1.2. 功能特点

- 桌面布局灵活多样;
- 支持视频、图片、字幕、LOGO、日期时间等样式;
- 节目编辑界面形象直观,支持在线预览;
- 多种节目排期,可实现循环播放和定时播放;
- 发布方式灵活,支持 U 盘现场导入和网络远程发布。

# 2.软件安装

#### 安装平台要求

硬件:内存 4GB 以上

系统: Windows7, Windows8, Windows10

#### 安装过程

双击安装文件 Setup\_Ezposter, 然后依照提示操作即可。

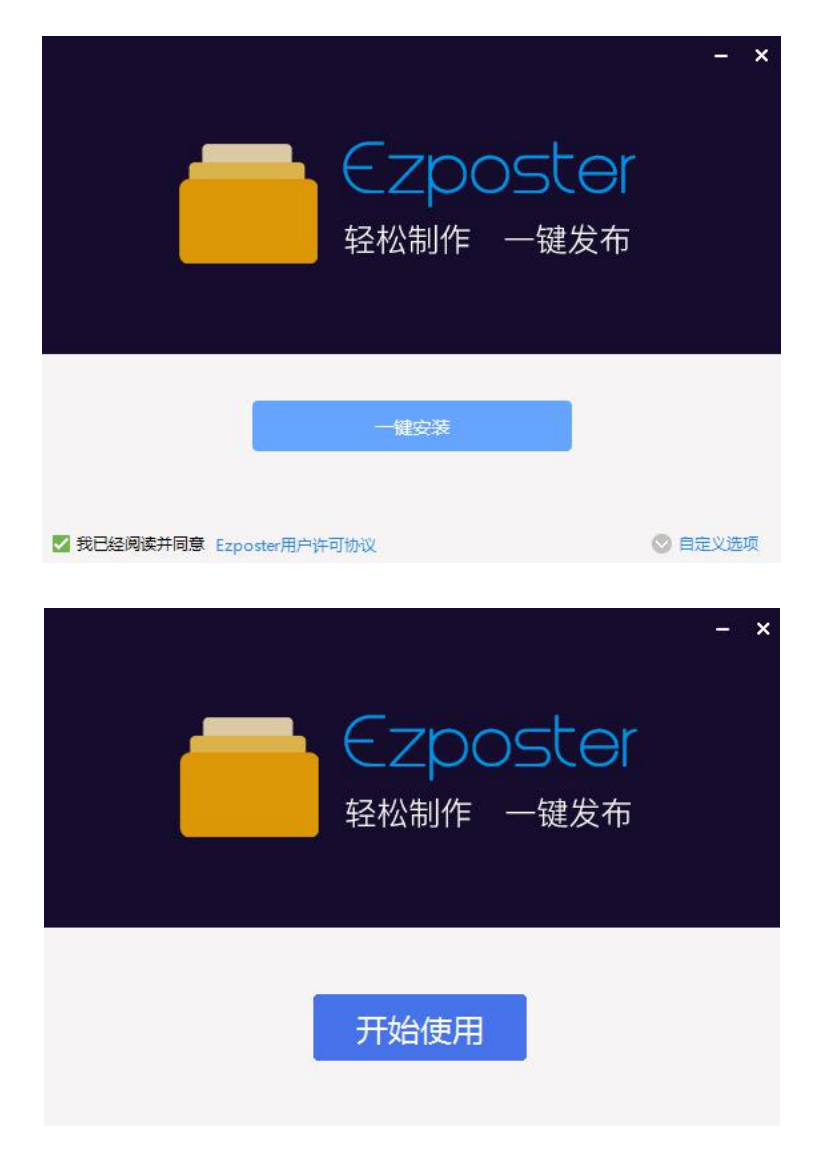

#### 卸载 Ezposter

进入"开始>所有程序>EzPoster",点击"卸载 Ezposter",根据提示操作即可。

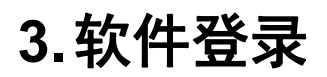

在桌面上双击 Ezposter 快捷方式可开启 Ezposter 界面。您也可以在开始菜单中找到并开启该程序。

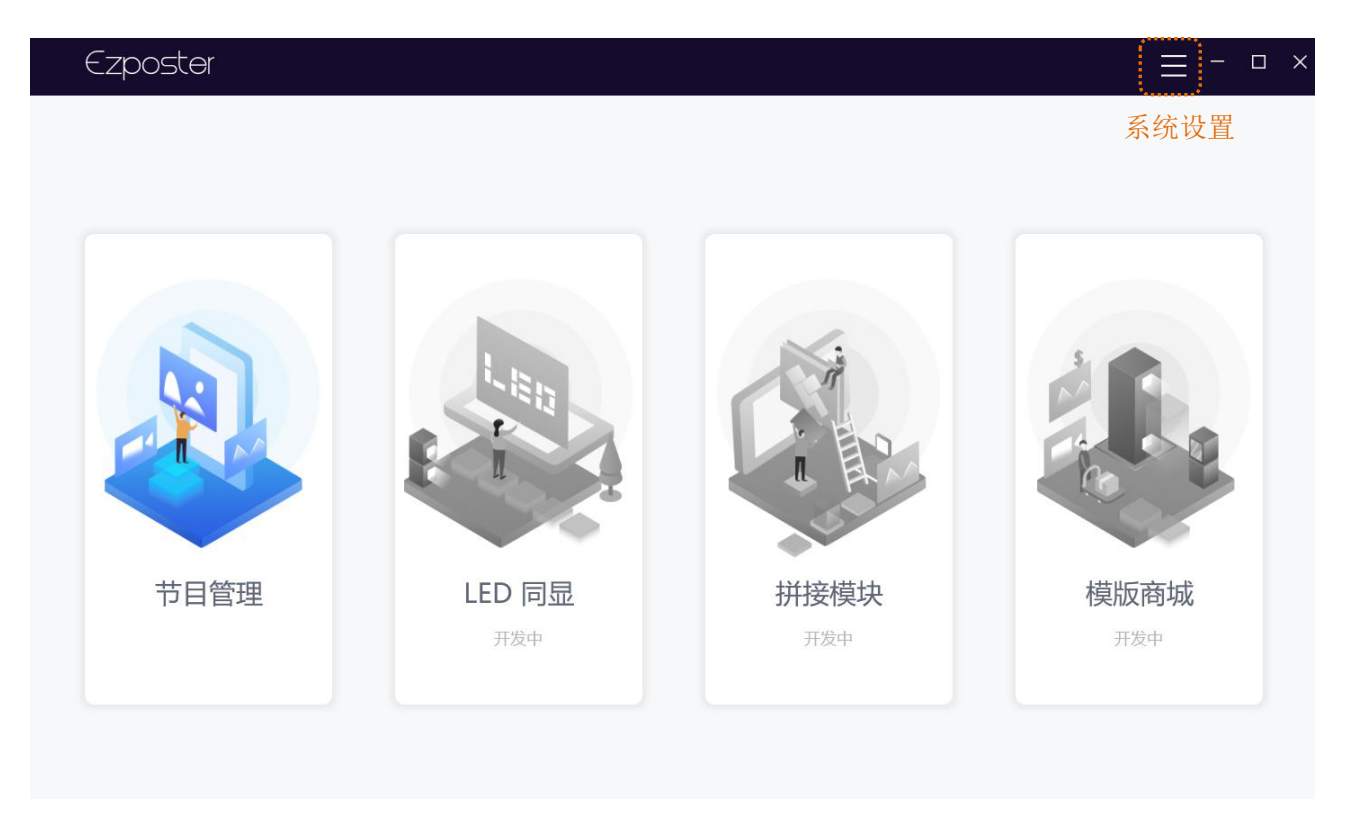

系统首页上显示了软件的主要功能入口。

# 4. 节目制作与发布

## 4.1.制作节目

1. 在系统首页单击"节目管理"进入节目列表界面。

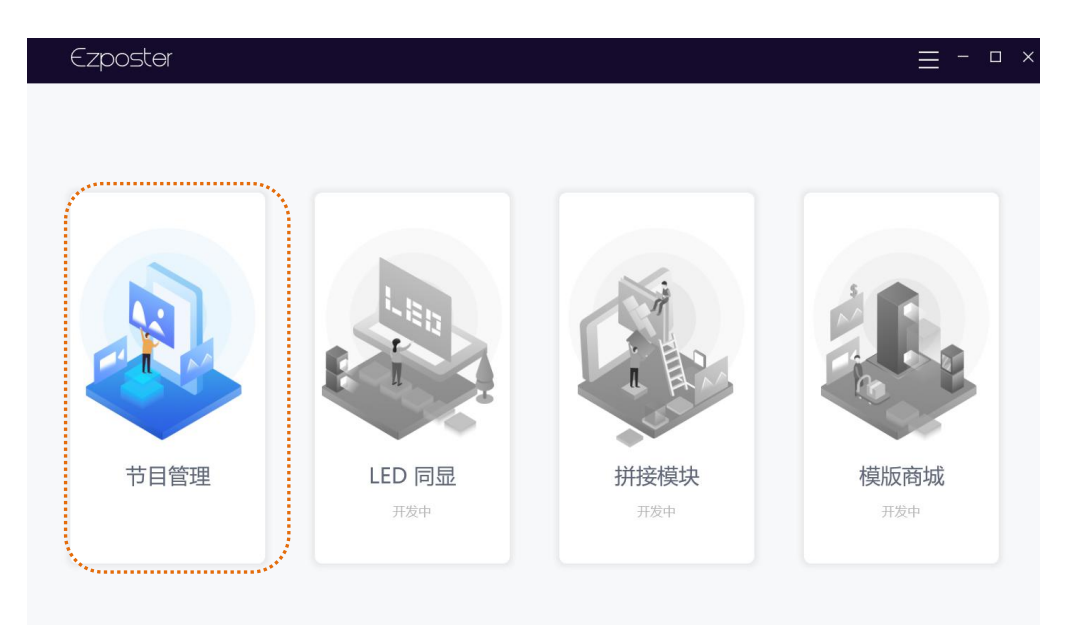

- 2. 新建节目。
- 如果是首次使用本软件,还没有制作过节目时,单击界面中间"+"号新建节目。

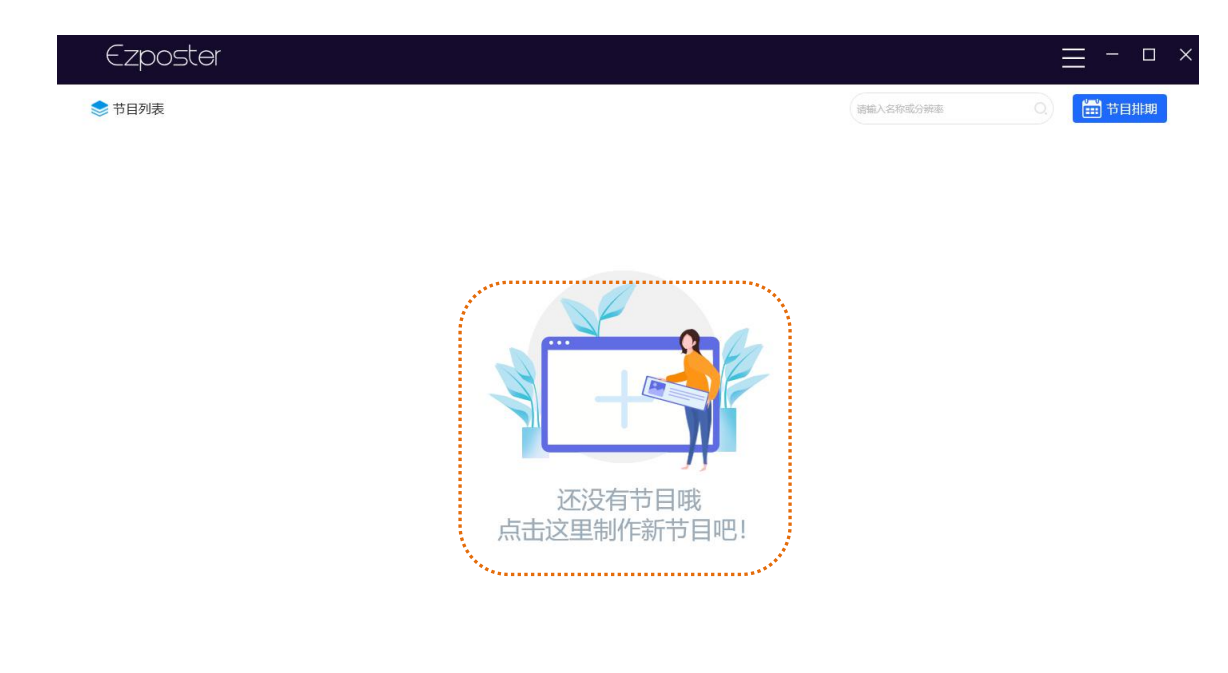

● 如果节目列表中已有节目,单击界面右上角"+"号,新建节目。

| 道徳入名称成分描述 | 清統入名称成分辨率 | 5日列表<br>3433<br>1920x1080 欄用 | 5日列表<br>3433 日<br>1220x1080 福井 | ₩<br>#<br>#                            |     |
|-----------|-----------|------------------------------|--------------------------------|----------------------------------------|-----|
|           |           | 3433<br>1920x1080 欄开         | 3 <b>433</b><br>1920x1080 親开   | III III III III III III III III III II | 分辨率 |
|           |           | 3433 1920x1080 欄开            | 3433<br>1920x1080 欄开           | TTTTTTTTTTTTTTTTTTTTTTTTTTTTTTTTTTTTT  |     |
|           |           | 3433                         | 3433<br>1920x1080 欄用           | 横开                                     |     |
|           |           | 3433<br>1920x1080 横屏         | 3433<br>1920x1080<br>福开        | 版开<br>初开                               |     |
|           |           | 3433 口<br>1920x1080 相屏       | 3433<br>1920x1080 横开           | 横开                                     |     |
|           |           | 1920x1080                    | 1920x1080 稿开                   | 横开                                     |     |
| 横屏        |           |                              |                                |                                        |     |
|           |           |                              |                                |                                        |     |
|           |           |                              |                                |                                        |     |
|           |           |                              |                                |                                        |     |
|           |           |                              |                                |                                        |     |
|           |           |                              |                                |                                        |     |
|           |           |                              |                                |                                        |     |
|           |           |                              |                                |                                        |     |
|           |           |                              |                                |                                        |     |

在弹出的"新建节目"对话框中,填写"节目名称"、选择"分辨率",分辨率支持自定义可手动输入。

| 新建节目 | ×         |
|------|-----------|
| 节目名称 | 请输入名称     |
| 分辨率  | 1920x1080 |
| 取消   | 新建        |

4. 单击【新建】,进入节目编辑界面。

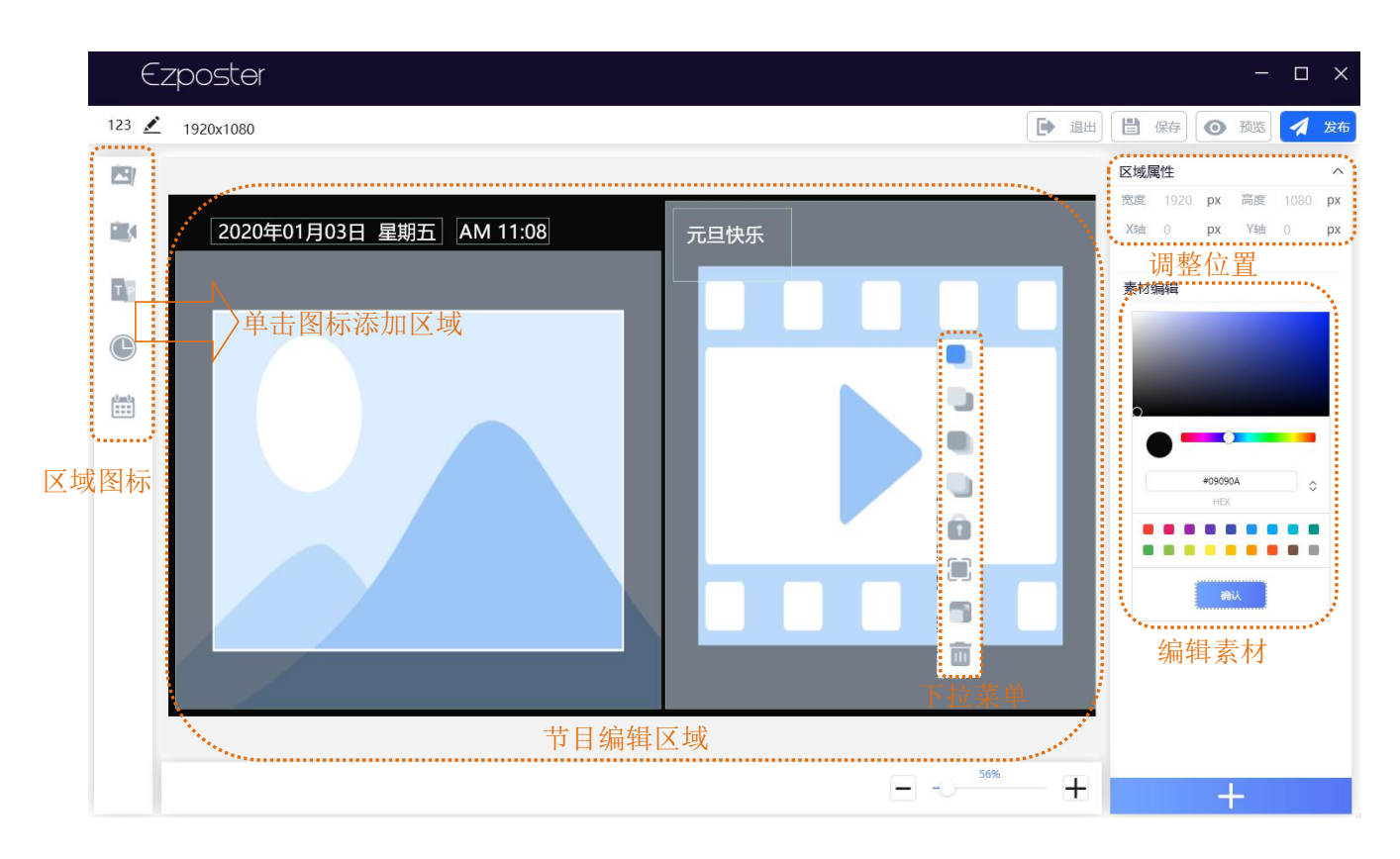

5. 更换背景。

选中背景区域,在素材编辑区域,选择需要的颜色,单击【确定】,可更换背景色;点击右下角的"+" 号可添加/更换背景图片。

6. 单击右侧区域图标,可添加并编辑区域。

系统支持添加的区域和素材说明如下。

| 区域   | 添加要求      | 支持素材   |
|------|-----------|--------|
| P.4  | 最多添加2个;   | 视频、图片  |
| 视频区  | 任意大小,可调节  |        |
| Maur | 最多添加4个;   | 图片     |
|      | 任意大小,可调节  |        |
| TR   | 即字幕区;     | 滚动字幕   |
| 文本区  | 任意大小,可调节  |        |
| ●日期区 | 固定大小,不可调节 | 无需添加素材 |
| 时间区  | 固定大小,不可调节 | 无需添加素材 |

a. 调整位置:选中某个区域,按住鼠标左键拖拽至所需位置。界面右上方显示了当前区域的坐标位置(X/Y),输入 X/Y 值后按回车可精确调整位置。

**b**. 调整大小:选中某个区域(日期、时间区域除外),使用鼠标拖拉其边框可调整大小。右键点击 某个区域(日期、时间区域除外),在弹出的下拉菜单中可将区域最大化、铺满。

c. 调整层级: 右键点击某个区域, 在弹出的下拉菜单中设置该区域的显示层级。层级高的区域将显

示在其它区域前面; 层级低的区域则可能被覆盖。

**d**. 编辑内容:选中日期或时间区域后,可在模板区右方编辑显示样式、颜色和字体。其它区域不可 编辑。

e. 删除区域: 右键点击某个区域, 在弹出的下拉菜单中选择"删除"。

下拉菜单说明如下。

| 名称                     | 描述                        |
|------------------------|---------------------------|
| 上移                     | 将区域上移一层,层级高的区域将显示在其它区域前面。 |
| し下移                    | 将区域下移一层,层级低的区域将显示在其它区域后面。 |
| 置顶                     | 将区域置顶,该区域将显示在所有区域前面。      |
| し置底                    | 将区域置底,该区域将显示在所有区域后面。      |
| 创设                     | 锁定区域后,区域将不能调整位置、大小、层级。    |
| 日最大化                   | 将区域最大化,该区域将占满整个屏幕。        |
| <b>司</b> <sub>铺满</sub> | 将区域铺满,不会覆盖其他区域。           |
| 面删除                    | 将区域删除。                    |

7. 添加素材。

在节目编辑区域双击图片、视频区域可添加素材。(素材保存在本地电脑)

| E     | zposter                     |                                                                                                    |                                                                                                    |                                                                                                    |                                                         |                                                                                                |                                                          |                                         |        |   | -                                         |      | ×              |
|-------|-----------------------------|----------------------------------------------------------------------------------------------------|----------------------------------------------------------------------------------------------------|----------------------------------------------------------------------------------------------------|---------------------------------------------------------|------------------------------------------------------------------------------------------------|----------------------------------------------------------|-----------------------------------------|--------|---|-------------------------------------------|------|----------------|
| 123 💉 | 1920x1080                   |                                                                                                    |                                                                                                    |                                                                                                    |                                                         |                                                                                                | • 退出                                                     |                                         | 保存] [  | 0 | 预览                                        | 1    | 发布             |
|       | <page-header></page-header> | <ul> <li>⑦ 打开</li> <li>○ 注意(? ● 新建文件块</li> <li>○ 第420年代本</li> <li>○ 1921630.35.4</li> <li>○ 1921630.35.4</li> <li>○ 1921630.35.4</li> <li>○ 1921630.35.4</li> <li>○ 1923624-1</li> <li>○ 171650</li> <li>○ OreDrive</li> <li>○ URBN</li> <li>○ 3D 73金</li> <li>○ WH</li> <li>○ 218</li> <li>○ 178</li> <li>○ 218</li> <li>○ 78</li> <li>○ 218</li> <li>○ 78</li> <li>○ 百乐</li> <li>○ 文件4</li> </ul> | 电脑 > 桌面<br>本<br>adb(1)<br>所leRecv<br>MKN5/co Portable<br>可能整改表<br>文件<br>資料設改<br>可TM構題20200102162715,jpg<br>で TM構題2020010216381,jpg | <b>惨次日期</b><br>2018-02-27 17-03<br>2018-07-02 13-28<br>2018-12-23 14-47<br>2019-12-28 16-29<br>2019-12-28 16-29<br>2019-12-28 16-29<br>2019-12-19 14-44<br>2020-01-02 16-38 | 樊型<br>文祥来<br>文祥来<br>文祥夫<br>文祥典<br>文祥典<br>月的文祥<br>月96 文件 | <ul> <li>、</li> <li>、</li> <li>、</li> <li>たか</li> <li>176</li> <li>174</li> <li>174</li> </ul> | ▶ 退出<br>按索:或面*<br>ipg:png:gi<br>ipg:png:gi<br>ipg:png:gi | E d d d d d d d d d d d d d d d d d d d | 保存 ↓ ( |   | 預選 10 1 1 1 1 1 1 1 1 1 1 1 1 1 1 1 1 1 1 | 2070 | 发布<br>px<br>px |
|       |                             |                                                                                                    |                                                                                                    |                                                                                                    |                                                         | 56%                                                                                            | +                                                        |                                         | +      | - |                                           | Ī    | J              |

8. 编辑素材。

选择好素材后,单击【打开】,即将素材添加到区域,然后可对进行素材编辑。

- a. 在右侧素材编辑区域,拖动图片可以调整播放顺序。
- b. 在右侧素材编辑区域,点击设置按钮可以调整素材的转场模式。
- c. 点击"+"号可以添加素材。
- d. 选中某个素材,点击删除按钮,可以将素材删除。

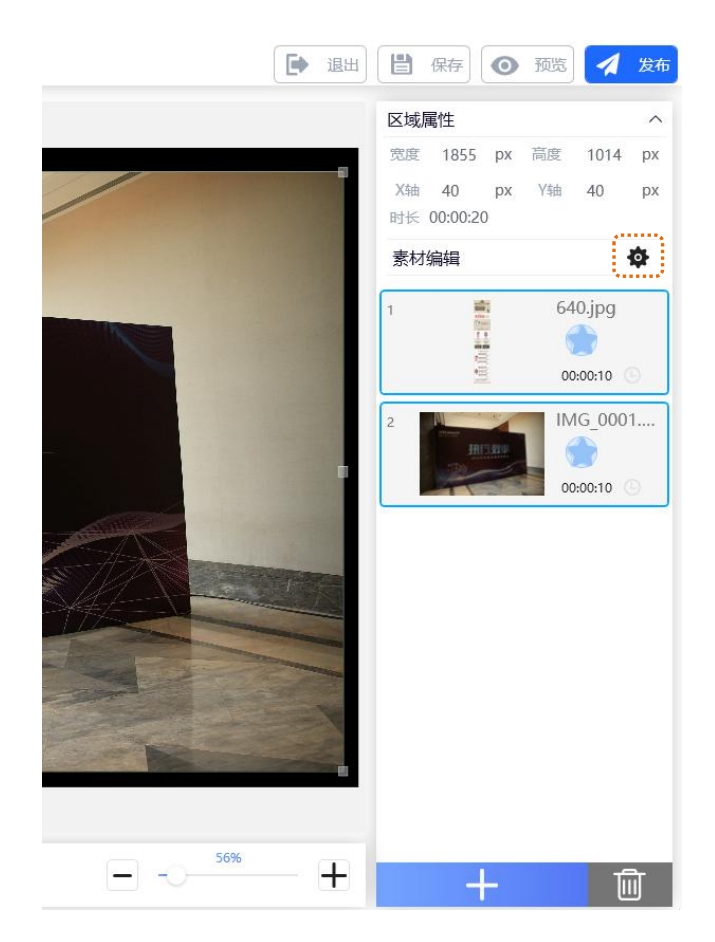

9. 节目制作完成后,点击【保存】。

10. 点击【预览】,可以在线预览节目。

11. 点击【发布】按钮,进入发布流程。

## 4.2. 发布节目

 节目制作完成后,点击【发布】按钮,进入节目排期界面。或者,在"节目列表"界面,点击右上角 "节目排期"按钮,也可开启节目排期界面。

| 💼 节目排期添加发布节目  |                      |                  |                | 日 保存 前田 打开 (の ) 2000 |
|---------------|----------------------|------------------|----------------|----------------------|
| ◎ 循环播放 ○ 定时播放 |                      |                  |                |                      |
| +             |                      |                  |                |                      |
|               | test<br>1920x1080 橫屏 | 123<br>1920x1080 | <b>一</b><br>横屏 |                      |
| 1             |                      |                  |                |                      |
|               |                      |                  |                |                      |
|               |                      |                  |                |                      |
|               |                      |                  |                |                      |
|               |                      |                  |                |                      |
|               |                      |                  |                |                      |
|               |                      |                  |                |                      |
|               |                      |                  |                | 上一步下一步               |

- 循环播放模式:循环播放当前的播放列表。播放列表可由一个或多个节目组成。点击"+"号,选择 需要排期的节目,可以添加多个节目。
- 定时播放:在指定的时间点开始播放指定的节目列表。编辑时,先添加时间点再添加播放列表。

| 🛗 节目排期添加发布节目                                           |                    | 皆 保存 👘 打开 🕇 新翻时间段 |
|--------------------------------------------------------|--------------------|-------------------|
| 🔵 循环播放 🧿 定时播放                                          |                    |                   |
| 00:00                                                  |                    | 23:59             |
| 08:00~09:59 🖍                                          | 10:59~23:59 🕻 💾 👘  |                   |
| 总时长 00:00:10 节目数 1                                     | 总时长 00:00:20 节目数 1 |                   |
| +                                                      | +                  |                   |
| <ul> <li>123</li> <li>1920x1080</li> <li>検押</li> </ul> | test 1920×1080 杨妍  |                   |

- 2. 节目排期完成后,单击【下一步】,输入排期名称。
- 3. 选择发布模式:输出到U盘或者发布到终端。

节目排期完成后,如果终端联网,您可以点击【发布到终端】,选择终端然后点击【发布到终端】即可,您也可以点击【输出到U盘】生成制卡文件,然后把含有制卡文件的U盘插入终端USB接口导入。

#### 其他说明

保存:保存当前节目排期至本地磁盘。

打开:打开已保存的节目排期文件继续编辑。非排期文件无法打开。

## 5.系统设置

在软件界面右上角可查看系统信息,并对整个系统进行设置。

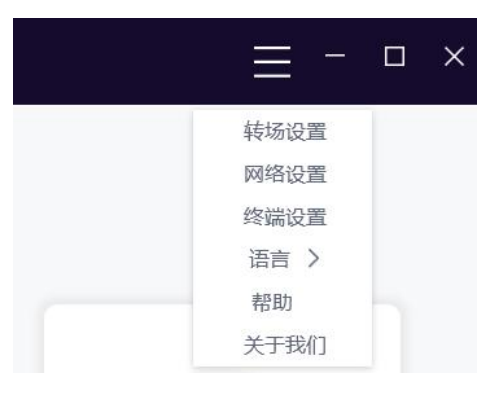

## 5.1.转场设置

设置图片的默认播放时间和转场模式。

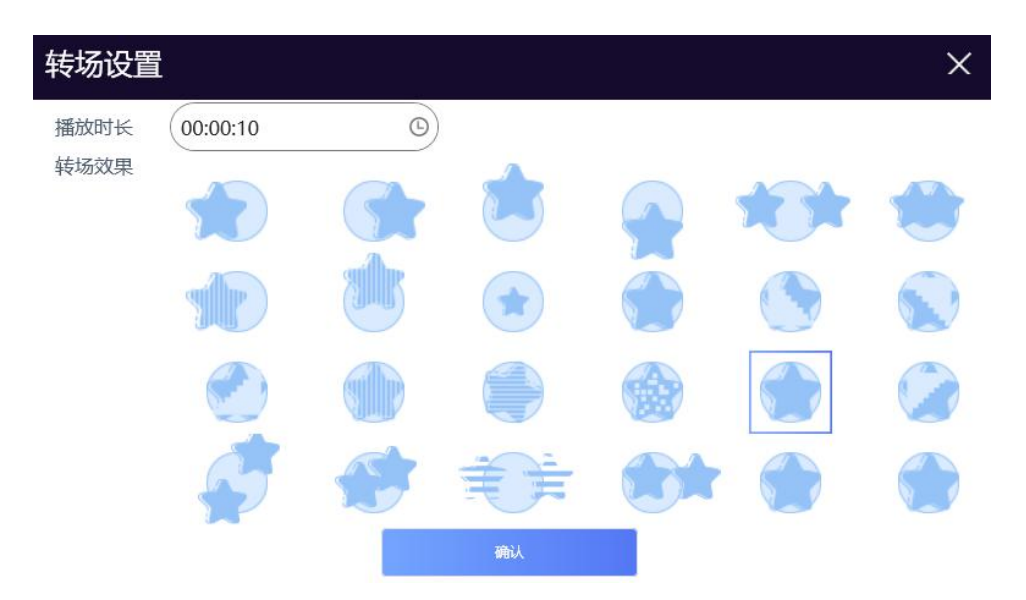

播放时长:这里可统一预先设置每张图片的播放时长。在制作节目时,单张图片的播放时长还可 以再作调整。设置时间时,可以在时间框中输入,也可以直接拖动时间条。 转场模式:这里可统一预先设置相邻两帧图片过渡的方式(效果)。在制作节目时,转场模式还可以再作调整。

## 5.2. 网络设置

网络 ID 是终端和 Ezposter 数据交互的唯一标识,如遇编号冲突,则无法使用网络发布功能。设置网络 ID 后需重启 Ezposter。

| 网络设置 | ×    |
|------|------|
| 网络ID | 8888 |
| 取消   | 确认   |

## 5.3.终端设置

#### 5.3.1.组织机构

系统设立了组织机构,可对终端实行分层级管理。

1. 右键单击组织机构,可以新增下级、删除、编辑机构。

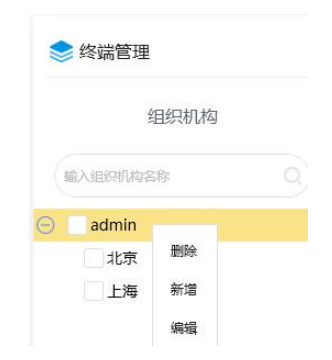

2. 选择某个终端,点击【组织机构】可以将该终端归类到相应的机构中。

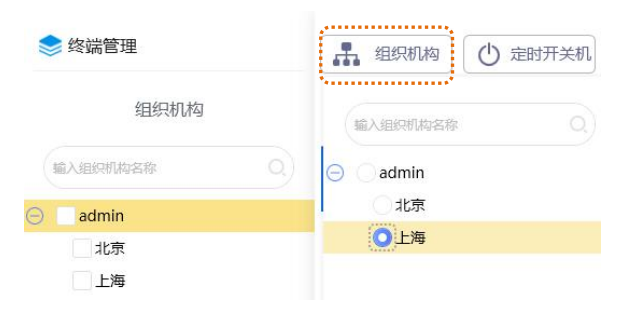

### 5.3.2. 定时开关机

| 开关机     |         |       |         |           | X     |
|---------|---------|-------|---------|-----------|-------|
| 激活      |         | 統一 星期 |         | 常开    常关  | 定时 手动 |
| 00:00   | 3:59    |       | 2 00:00 | © ~ 23:59 |       |
| 3 00:00 | 3 23:59 |       | 4 00:00 | 3 ~ 23:59 |       |
| 5 00:00 | 3 23:59 |       |         |           |       |
|         |         |       |         | 取消        | 确认    |

选择某个终端,点击【定时开关机】可以对该终端进行开关机时间设置。

1) 选择开关机设置类型。系统提供两种开关机设置方式: "统一设置"和"按星期设置"。

| 类型  | 描述                                   |
|-----|--------------------------------------|
| 统一  | 系统每天将在统一的时间点开关机。例如:可设置每天早上8:00开,晚    |
|     | 上22:00关。                             |
| 按星期 | 一周七天每天的开关机时间均可分别设置。例如:每周一早上8:00开,    |
|     | 晚上 22:00 关;每周二早上 10:00 开,晚上 22:00 关。 |

2) 选择开关机模式。系统提供四种模式常开、常关、定时、手动。

| 类型 | 模式                                |
|----|-----------------------------------|
| 常开 | 终端始终处于开机状态,遥控关机,3分钟后终端自动开启。       |
| 常关 | 终端始终处于关机状态,遥控开机或者重新上电,3分钟后终端自动关机。 |
| 定时 | 1、根据设置的开机时间和关机时间自动进行开关机动作。        |
|    | 2、在开机时间内,遥控关机,3分钟后设备会自动开启;反之在关机时  |
|    | 间内,遥控开机或者重新上电,设备3分钟内自动关机。         |
| 手动 | 手动遥控可正常打开和关闭终端,重新上电后终端一直处于开机状态。   |

● 选择常开、常关、手动模式。

- 统一类型下: 选择常开、常关、手动模式, 然后直接跳到步骤 4)-打开激活按钮。

- 按星期类型下: 先选择星期, 比如选中星期一, 再选择常开、常关、手动模式, 然后直接跳到步骤 4)-打开激活按钮。

- 如果选择定时模式,则继续步骤 3)-进行时间段设置。
- 3) 如果选择"定时"模式,则需要进行时间段设置。
- 统一类型下,定时设置如下图所示。
   举例:每天设置两组开关机时:8:00 开机、12:00 关机;13:00 开机,15:00 关机。那么终端将在每

天 8:00~12:00、13:00~15:00 两个时间段保持开机状态。 最多支持设置 5 组开关机时间。

- a. 选择开始时间、结束时间。
- b. 打开【启用】开关。只有开启的时间组是有效的,关闭的时间组设置对终端开关机时间没有影响。

| 开关机 |       |           |      |         |            | ×     |
|-----|-------|-----------|------|---------|------------|-------|
|     | 数活    |           | 统一星期 |         | 常开 常关      | 定时 手动 |
| 1   | 08:00 | 3 ~ 12:00 | 6    | 2 13:00 | © ~ (15:00 |       |
| 3   | 00:00 | 3 23:59   |      | 4 00:00 | 3:59       |       |
| 5   | 00:00 | C 23:59   |      |         |            |       |
|     |       |           |      |         | 取消         | 确认    |

按星期类型下,定时设置如下图所示。
 举例:每周一~周三 8:00 开机,12:00 关机;13:00 开机,15:00 关机;17:00 开机,19:00 关机。每
 周四 8:00 开机,17:00 关机。每天最多支持设置5 组开关机时间。

- a. 选中一周中的某一天。
- b. 选择开始时间、结束时间。
- c. 打开【启用】开关。只有开启的时间组是有效的,关闭的时间组设置对终端开关机时间没有影响。

| 开注 | 关机                                                                                                    |                                                                                | ×  |
|----|----------------------------------------------------------------------------------------------------|--------------------------------------------------------------------------------|----|
|    | ) 激活 统一                                                                                                    | 星期                                                                             |    |
| 周— | (08:00 · 12:00 · 13:00 · 15:00 · 15:00 · 17:00 · 17:00 | ○ ~ 19:00 ○ <b>●</b> (00:00 ○ ~ 23:59 ○ <b>●</b> (00:00 ○ ~ 23:59 ○ <b>●</b>   | 定时 |
| 周二 | (08:00 ° ~ 12:00 ° (13:00 ° ~ 15:00 ° (17:00 °                                                                                                    | ○ ~ 19:00 ○ <b>(</b> ) (00:00 ○ ~ 23:59 ○ <b>)</b> (00:00 ○ ~ 23:59 ○ <b>)</b> | 定时 |
| HE |                                                                                                    | ○ ~ 19:00 ○ <b>(</b> ) (00:00 ○ ~ 23:59 ○ <b>)</b> (00:00 ○ ~ 23:59 ○ <b>)</b> | 定时 |
| 周四 | (08:00 ~ 17:00 (00:00 ~ 23:59 (00:00 0                                                                                                    | ○ ~ 23:59 ○ ○ ○ ○ ○ ○ ○ ○ ○ ○ ○ ○ ○ ○ ○ ○ ○ ○ ○                                | 定时 |
|    |                                                                                                    |                                                                                |    |
|    |                                                                                                    | 取消                                                                             | 确认 |

打开右上角【激活】开关。如果不开启激活开关,终端保持上一次的设置。

4) 设置完成后单击【确定】,完成设置。

## 5.3.3.定时音量

| 定时音量 |     |       |               |       | ×  |
|------|-----|-------|---------------|-------|----|
| 激活   |     |       | 默认音量 <b>一</b> |       |    |
| 1 音量 | 100 | 00:00 | <u>©</u> ~(   | 23:59 |    |
| 2 音量 | 100 | 00:00 | 0~(           | 23:59 |    |
| 3 音量 | 100 | 00:00 | 6)~(          | 23:59 | 0  |
| 4 音量 |     | 00:00 | <b>0</b> ~(   | 23:59 |    |
| 5 音量 | 100 | 00:00 | 0~(           | 23:59 | 0  |
|      |     |       | 取             | 消     | 确认 |

选择某个终端,点击【定时音量】可以对该终端进行定时音量设置。

- 1) 选择音量。
- 2) 设置开始时间、结束时间。最多支持设置5组定时音量。
- 3) 打开【启用】开关。只有开启的音量组是有效的,关闭的音量组设置对终端音量没有影响。
- 4) 打开右上角【激活】开关。要使用此功能,请开启"激活",不开启"激活",终端以本地菜单设置 为准。

#### 5.3.4.终端设置

在终端列表右侧,选择某个终端,点击修改按钮可以对该终端进行设置。

支持修改终端名称、所属机构、开关机时间设置。

|  | 终端名称     | 终端状态     | 类型 | 终端ID     | 所属机构 | 完整度 | 最后心跳时间              | 操作       |
|--|----------|----------|----|----------|------|-----|---------------------|----------|
|  | 73748189 | <u>¥</u> |    | 73748189 | 北京   | 0 % | 2020-01-03 18:02:41 | 0 [] 3 1 |

| 终端设置                            |                  |                  |                        |                       |                             | ×                  |
|---------------------------------|------------------|------------------|------------------------|-----------------------|-----------------------------|--------------------|
| 73748189 👱 👱                    | 所属机构 北京          | 2                |                        |                       |                             | 类型 👘               |
| <u>完整度</u> 0%<br>磁盘可用空间 24418 M | 终端编号<br>73748189 | 分辨率<br>1920*1080 | IP 地址<br>192.168.1.195 | 本地IP<br>192.168.1.195 | Mac 地址<br>0c:63:fc:1b:1a:ce | 终端版本<br>4.0.6.0806 |
|                                 | 开关机              |                  |                        |                       | 音量                          |                    |
| 激活                              |                  | 统一星              | 期                      |                       | 常开                          | 常关 定时 手动           |
| 00:00                           | ~ 23:59          | 0                | 2                      | 00:00                 | 3 ~ 23:59                   |                    |
| 3 00:00 ©                       | ~ 23:59          |                  | 4                      | 00:00                 |                             |                    |
| 5 00:00 0                       | ~ 23:59          | 0                |                        |                       |                             |                    |
|                                 |                  |                  |                        |                       |                             | 取消 确认              |

## 5.3.5.制卡

在终端列表右侧,选择某个终端,点击制卡按钮可以将该终端的节目进行制卡,也可在发布页面制卡 节目。

## 5.4.语言

本系统界面语言可设置为简体中文或英文。

## 5.5.帮助

此界面展示了一些常见问题解决方法供用户参考。

| 帮助                                                                                                   | ×                                                                                                    |
|----------------------------------------------------------------------------------------------------|----------------------------------------------------------------------------------------------------|
| 终端连接Ezposter服务器后,终端列表中未找到此终端?<br>请检查网络ID是否与终端设置的一致、网络ID是否与其他服务器编号冲突。请在首页右上角的【系统设置>网络设置】中修改网络ID并重启软件。 | E -<br>年1000 年1000年<br>日本1000年<br>日本1000年<br>日本100日<br>日本100日<br>日本100日<br>日本100日<br>日本100日<br>日本100日<br>日本100日<br>日本10日<br>日本11日<br>日本11日<br>日本11 |
| 2 可以修改图片的转场模式吗?<br>您可以在首页上的【系统设置】中统一修改所有图片的转场模式;您也可以<br>在"节目制作"时,在右侧素材编辑栏修改某个图片的转场模式。                |                                                                                                    |
| 3 一次发布多个节目时,如何进行节目排期?<br>节目制作完成后,将保存在节目列表中。然后节目排期时,可添加多个节目。可选择【循环播放或定时播放】,排期完成后发布即可。                 | ■ 1989年-8128年5日<br>○福祥撮波 ● 2時播放<br>00:00-04:00<br>日本 11 10 10:00<br>日本 12 10 10:00<br>日本 12 10 10:00<br>日本 12 10 10:00<br>日本 12 10 10:00<br>日本 12 10:00<br>日本 12 10                                                                                                    |

## 5.6.关于我们

此界面展示公司、软件版本等信息。

| 关于我们         |                  | ×                 |
|--------------|------------------|-------------------|
| 400 909 1092 | V1 0 0 20101 221 | 了知再々              |
| 客户服务热线       | Ezposter软件版本     | 第三方模块版权信息         |
|              |                  | <b>为一门关</b> 外队队间运 |

Copyright ©2020 南京欣威视通信息科技股份有限公司版权所有